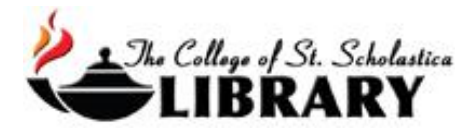

# Credo Reference

This database contains over 1,200 dictionaries, encyclopedias, and online reference sources including subject guides and links to related resources in the CSS Library's other databases.

\*\*Note: The Library has more reference books on your topic that are not in Credo Reference, so please ask the Librarians as well when wanting to find reference books.

#### Accessing the Database

Go to the Library Homepage css.edu/Library

Click on the Encyclopedias tab at the top and then select the Credo Reference link in the

e-Reference collections tab.

Library of The College of St. Scholastica: Encyclopedias

Welcome to the CSS Library. Please contact us if you need assistance.

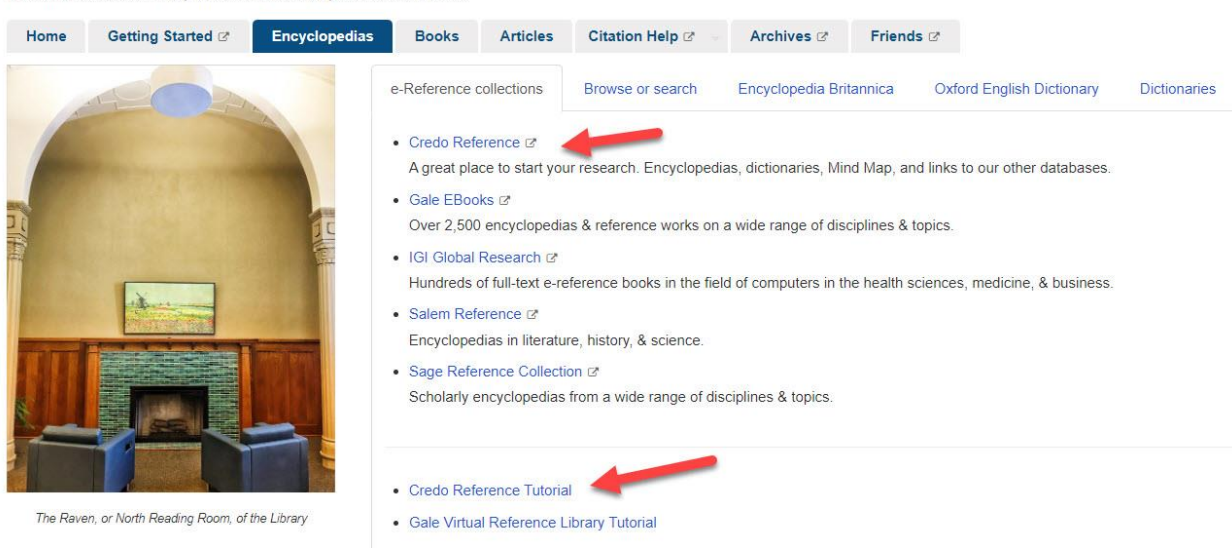

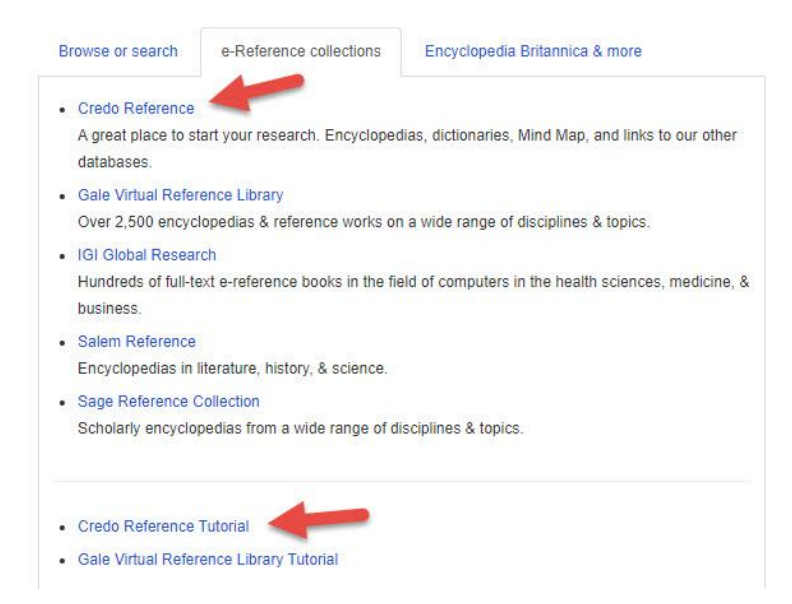

If you are off campus, when you click on the title of the database, this window will automatically pop up:

Database Access via The College of St. Scholastica Library

| Please enter your userna | ame:  |
|--------------------------|-------|
| Please enter your passw  | /ord: |
| Login                    |       |

Your network login is active as long as you are a registered student, faculty or staff member of The College of St. Scholastica.

Enter your Novell username and password (what you use to log in to Brightspace, your CSS

email, or any computer in a lab on campus).

\*\*Note: If you have trouble logging in, please contact the IT help desk (<u>helpdesk@css.edu</u> or

218-723-7007).

### Credo Reference Homepage

Enter your topic in the *Search for anything*... box and click on the magnifying glass to begin your search. Click on the *Advanced Search* link for more search options.

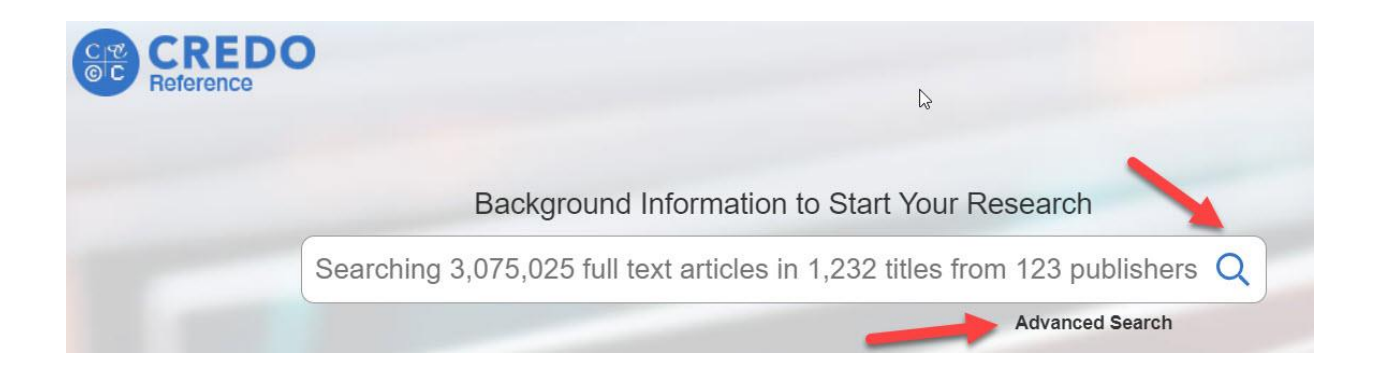

## **Results Page**

|                                                                                                    |                                                                                                    |                                                                                                    | Copy Link 🗞                                                                                                |
|----------------------------------------------------------------------------------------------------|----------------------------------------------------------------------------------------------------|----------------------------------------------------------------------------------------------------|----------------------------------------------------------------------------------------------------|
| Duluth                                                                                                    |                                                                                                    | EXPLORE RELATED CONCEPTS                                                                           |                                                                                                    |
| from The Columbia E                                                                                                    | ncyclopedia                                                                                                    | Taconite                                                                                           |                                                                                                    |
| (dΘlöth'), city (1990 p<br>Superior, at the hear<br>commercial, industria<br>Great Lakes, a con<br>amounts of grain, inc<br>freighters and ocean<br>elevator services, and<br>hand tools. Tourism<br>International Airport i<br>there in the 1670s b<br>whom the city was r<br>bluffs overlooking the<br>country. Discovery of | op. 85,493), seat of St. Louis co., NE Minn., at the west end of Lake<br>d of lake navigation and opposite Superior, Wis.; inc. 1870. It is a<br>l, and cultural center of N Minnesota, as well as a major port on the<br>vention headquarters, and the gateway to a resort region. Large<br>n ore (especially taconite), oil, and bulk cargo are shipped on lake<br>vessels. The diverse industries include fish processing and grain<br>d the manufacture of steel, concrete, piping, chemical lime, paper, and<br>is important, and the military air-defense installation at Duluth<br>s valuable to the economy. Native American settlements were found<br>y the early explorers and fur traders, including the sieur Duluth (for<br>named). Permanent settlement began c.1852. Built largely on rocky<br>lake, the city was at first a trade and shipping center for the timber<br>iron | Saint Louis River<br>Superior, Wisconsin<br>Duluth,<br>Twin Ports<br>North Shore<br>List of rivers | Carlton County, Minnesota<br>Lake Superior<br>Minnesota<br>University of Minnesota D<br>Aerial Lift Bridge |
| Articles                                                                                                    | More Library Resources                                                                                                    |                                                                                                    |                                                                                                    |
| Results: 1-25 of 151                                                                                                    |                                                                                                    | FILTER OPTIONS                                                                                     |                                                                                                    |
| Duluth, Minnesota                                                                                                    |                                                                                                    | All Types 🔹                                                                                        |                                                                                                    |
| From The New Encyclon                                                                                                    | edia of the American West                                                                                                    |                                                                                                    |                                                                                                    |

To the right of the screen, explore connections to your topic with a web diagram. Below that, click on *More Library Resources* to see results from other databases. Click on the *Articles* tab to view results. Click on the title of the encyclopedia article to view the full-text.

## View Sample Article

## Duluth

from The Columbia Encyclopedia Read Aloud Google Classroom Share < Cite 11 Save In Translate AX RELATED SEARCHES Minnesota B (dƏlōth'), city (1990 pop. 85,493), seat of St. Louis co., NE Minn., at the west end of Lake Superior, Duluth, Minnesota at the head of lake navigation and opposite Superior, Wis.; inc. 1870. It is a commercial, industrial, and cultural center of N Minnesota, as well as a major port on the Great Lakes, a convention Lake Superior headquarters, and the gateway to a resort region. Large amounts of grain, iron ore (especially Taconite taconite), oil, and bulk cargo are shipped on lake freighters and ocean vessels. The diverse Great Lakes industries include fish processing and grain elevator services, and the manufacture of steel, concrete, piping, chemical lime, paper, and hand tools. Tourism is important, and the military air-Lake freighter defense installation at Duluth International Airport is valuable to the economy. Michigan Native American settlements were found there in the 1670s by the early explorers and fur traders, Mesabi Range including the sieur Duluth (for whom the city was named). Permanent settlement began c.1852. Built largely on rocky bluffs overlooking the lake, the city was at first a trade and shipping center for Lake the timber country Discovery of iron (1865) in the Mesabi range made it the chief ore-shipping

At the very top of the article you can click on various tools including *Save, Share, Cite, Read Aloud*, or *Translate* the article. The *Share* option allows you to email the article and get the citation in various formats.

Click on the Related Searches links to the right to view other resources on similar topics.

Please note that the citations are computer generated and need to be double checked for accuracy.